# ZOOM

Plataforma de Videoconferência e conversação

## ÍNDICE

| Algumas notas importantes                  | 2  |
|--------------------------------------------|----|
| Novos utilizadores                         | .3 |
| Zoom – Ferramentas                         | .4 |
| Realizar uma Reunião — 1ª vez              | .5 |
| Convite para uma Reunião                   | ·6 |
| Realizar uma Reunião                       | .7 |
| Start Zoom (Aplicativo no seu equipamento) | .8 |

#### **ALGUMAS NOTAS IMPORTANTES:**

- > Para aceder a esta plataforma, como anfitrião da reunião tem de estar **registado**.
- > Para aceder como convidado deve instalar o que lhe é sugerido.
- A plataforma é gratuita para reuniões até 40 minutos, com 100 participantes, no máximo.
- > Pode convidar pessoas com emails **diferentes** do gmail.
- Pode enviar convite por gmail, outro serviço de Email, por Yahoo Mail, por Messenger, por SMS, etc (depende das *apps* instaladas no seu equipamento). Pode copiar os dados e enviar pela ferramenta que pretender.
- O participante pode aceder à reunião em qualquer dispositivo (computador, tablet, telemóvel).
- > É possível **partilhar**, também, a tela do seu telemóvel.

#### **NOVOS UTILIZADORES**

- 1. Aceder a <u>https://zoom.us/</u>
- 2. Devem registar-se na plataforma, podem utilizar uma conta Google ou conta do Facebook.

|   | Inscreva-se Gratuitamente                                                                           |
|---|----------------------------------------------------------------------------------------------------|
| 2 | Seu endereço de e-mail de trabalho                                                                  |
|   | O Zoom é protegido pelo reCAPTCHA e aplicam-se a Política de<br>Privacidade e os Termos de Serviço. |
|   | Inscreva-se                                                                                         |
|   | Ao me inscrever, eu concordo com a Política de<br>Privacidade e os Termos de Serviço.               |
|   | ou                                                                                                  |
|   | G Fazer login com Google                                                                            |
|   | Fazer login com Facebook                                                                            |

3. Após o registo irá visualizar uma janela semelhante à seguinte:

|                            |                  |                                        |                                   | SOLICITE                                                             | UMA DEMONSTRAÇÃO          | 1.888.799.9666 RECUR | asos 🗸 suporte  |
|----------------------------|------------------|----------------------------------------|-----------------------------------|----------------------------------------------------------------------|---------------------------|----------------------|-----------------|
|                            | DLUÇÕES 🔻 PL     | ANOS E PREÇOS                          | AGENDAR UN                        | IA REUNIÃO ENTRAR EM UMA REU                                         | INIÃO REALIZAR UMA I      | REUNIÃO -            | ENCERRAR SESSÃO |
| Observação importante:     | : A Zoom retirou | temporariamente o limite de 40 minutos | da sua conta básica gratuita para | as escolas que foram afetadas pel                                    | o Coronavírus.            |                      | ×               |
| PESSOAIS                   |                  | Próximas Reuniões                      | Reuniões Anteriores               | Modelos de reunião                                                   |                           | Receba               | Treinamento     |
| Perfil<br>Reuniões         |                  | Agendar uma Nova Reuni                 | ão                                |                                                                      |                           |                      |                 |
| Webinars                   |                  | Horário de início ⇒                    | Tópico ≑                          |                                                                      | ID da Reunião             |                      |                 |
| Gravações<br>Configurações |                  |                                        |                                   |                                                                      |                           |                      |                 |
|                            |                  |                                        | O usuári<br>Para agendar un       | o não possui nenhuma upcoming n<br>na nova reunião, clique em Agenda | eunião.<br>r uma Reunião. |                      |                 |
| ADMINISTRADOR              |                  |                                        |                                   |                                                                      |                           |                      |                 |
| > Gerenciamento de U       | suário           |                                        |                                   |                                                                      |                           |                      |                 |
| > Zoom Rooms               |                  |                                        |                                   |                                                                      |                           |                      |                 |

#### **ZOOM – FERRAMENTAS**

4. O menu do lado esquerdo tem as seguintes funcionalidades:

|   | PESSOAIS                          |                                                                                            |
|---|-----------------------------------|--------------------------------------------------------------------------------------------|
| 1 | Perfil                            | <b>Perfil</b> - (Pode editar a sua fotografia, o idioma, o fuso horário, o Tipo de Usuário |
| 2 | Reuniões                          | (Utilizador) e alterar a palavra passe. Uma                                                |
| 3 | Webinars                          | conta básica permite-lhe fazer reuniões até<br>40 minutos, até 100 participantes.          |
|   | Gravações                         | 2 <b>Reuniões</b> – Pode agendar uma reunião,                                              |
| 4 | Configurações                     | visualizar as anteriores ou aceder à sua sala pessoal.                                     |
|   | ADMINISTRADOR                     | Webinars – não são gratuitas, permitem                                                     |
|   | > Gerenciamento de Usuário        | de vídeo, áudio e tela com até 100                                                         |
|   | > Zoom Rooms                      | participantes de vídeo e 10.000 participantes, entre outras ferramentas.                   |
|   | > Gerenciamento de Conta          |                                                                                            |
|   | Corenciamento de conta            | 4 <b>Configurações</b> – Pode alterar algumas                                              |
|   | <ul> <li>&gt; Avançado</li> </ul> | 4 <b>Configurações</b> – Pode alterar algumas definições das reuniões, das Gravações e do  |

5. No canto superior tem as seguintes opções:

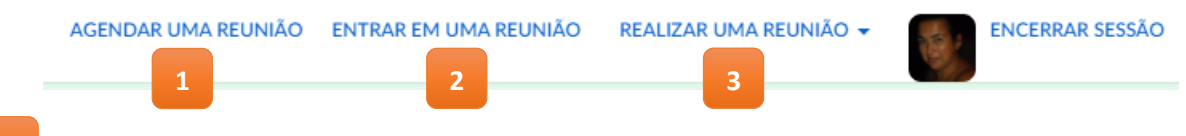

- **Agendar uma reunião** serve para marcar na agenda a sua reunião e definir as suas configurações.
- 2 Entrar numa reunião precisa de saber o ID da reunião (o anfitrião deve disponibilizar o ID aos participantes).
- **Realizar uma reunião** pode escolher utilizar vídeo ou não ou se pretende partilhar apenas a tela.

#### REALIZAR UMA REUNIÃO – $1^{a}$ Vez

Como só tem 40 minutos, gratuitos para realizar a sua reunião, <u>deve combinar bem a hora e</u> informar os outros convidados para serem pontuais.

1. Escolher - Realizar uma reunião.

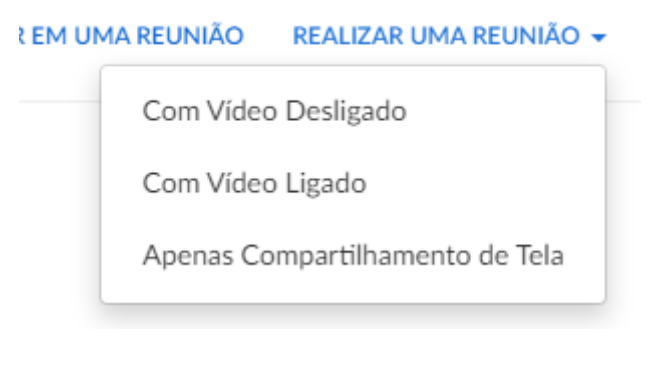

 A primeira vez que utiliza a ferramenta é-lhe solicitado que crie uma conta (caso ainda não o tenha feito). Será aberta uma janela semelhante à seguinte e pedido que escolha um local para guardar o ficheiro.

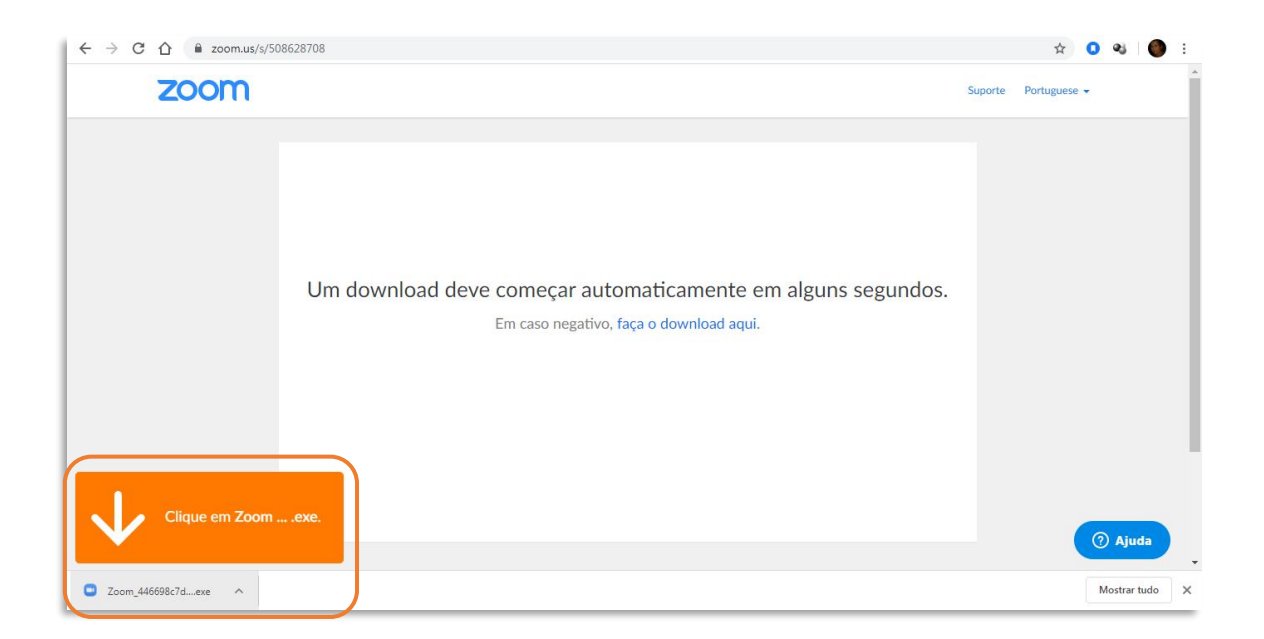

3. É feito o *download* de um *plug-in*, deve clicar em cima dele, conforme a seta e escolher executar:

| ← → C ☆ 🔒 zoom.us/s/508628708 |                                                                                                    | 😒 🔍 😻 🔅              |
|-------------------------------|----------------------------------------------------------------------------------------------------|----------------------|
| zoom                          |                                                                                                    | Suporte Portuguese - |
| Um dov                        | Abrir ficheiro - Aviso de segurança<br>Pretende executar este ficheiro?<br>Nore:tilizadori.Desktopi2com,446698(7de911bal.exe<br>Publicatio: Zoom Vefee Communications.ins.<br>TooAplicação<br>De: CrUSerSutilizador.Desktopi2com,446698(7de91.<br>Escutar Conceler<br>Perguntar sempre artes de abrir este ficheiro<br>Perguntar sempre artes de abrir este ficheiro<br>Pergunta | ;.                   |
| Clique em Zoomexe.            |                                                                                                    | ⑦ Ajuda              |
| Zoom_446698c7dexe ^           |                                                                                                    | Mostrar tudo 🗙       |

4. Deve seguir as instruções da instalação.

#### **CONVITE PARA UMA REUNIÃO**

Quando alguém nos convida para uma reunião, recebemos um email com essa informação.

Atenção que o email poderá ir para o spam ou lixo automaticamente.

Depois de abrir o mail, deverá clicar no cliente e ver a senha disponibilizada. É com essa senha que conseguirá entrar na reunião.

| ٩ ا | Correio – Margarida Jorge – Ou |                                                                                                    |          |   |    |                    | ٥ | ×  |
|-----|--------------------------------|----------------------------------------------------------------------------------------------------|----------|---|----|--------------------|---|----|
| +   | → X B outlook.ive              | scom/mail/0/junkemail                                                                                    |          |   | 04 | $\dot{\mathbf{R}}$ | 0 | 1  |
|     | Outlook                        | ,∕⊃ Procurar                                                                                             |          |   |    |                    | e | 0  |
| =   | Nova mensagem                  | 🔋 Esvaziar a pasta 🛛 Marcar todas como lidas 🏷 Anular                                                    |          |   |    |                    |   | Þ× |
| ×   | Pastas                         | <ul> <li>⊘ E-mail de Lixo ☆</li> <li>Os itens no E-mail de Lixo serão eliminados após 10 días</li> </ul> | Filtro ~ |   |    |                    |   |    |
| -   | Caixa de Entr 151              | Hoje                                                                                                    |          | 1 |    |                    |   |    |
| 0   | E-mail de Lixo 90<br>Rascunhos | Margarida Jorge     Entre na reunião Zoom em andamento Entrar na reunião Zoom https://zoom.us/           | 16:18    |   |    |                    |   |    |

Caso não pretenda clicar nesse link, pode aceder ao aplicativo do seu equipamento "Start Zoom", que lhe irá solicitar o ID da reunião.

#### **REALIZAR UMA REUNIÃO**

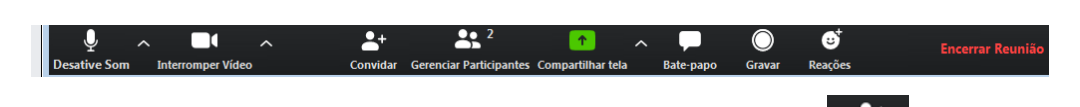

- 1. Quando inicia a reunião, deve enviar os convites a quem pretende Convida
- Na opção "Compartilhar tela" pode escolher a janela que pretende para partilhar com os outros participantes.
- 3. Na opção "**Gravar**", irá gravar toda a reunião. Os ficheiros guardados correspondem ao vídeo completo e o áudio isolado. Atenção que esta janela poderá não aparecer ativa.

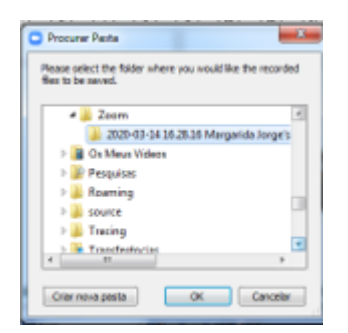

- 4. No lado direito tem a opção para "Terminar a Reunião".
- 5. A opção **"Bate Papo**" abre uma janela no lado direito e poderá conversar de forma pública ou poderá escolher o(s) participante(s) a falar em privado.
- 6. Quando acede à opção "Gerenciar Participantes" pode definir, individualmente, o que

pretende fazer a cada participante:

- a. Pode iniciar o Bate papo (chat);
- b. Defini-lo com privilégios de Anfitrião;
- c. Removê-lo da Reunião;
- d. Renomear o seu nome;
- e. Desligar o vídeo só para ele.

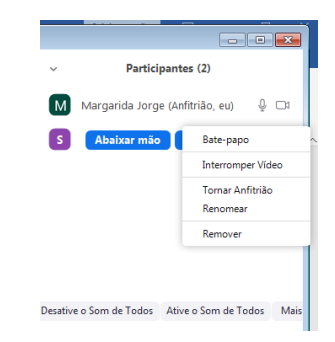

No topo direito tem

🗮 teleção da Galeria, mostra todos os participantes.

A opção do lado direito (Tela cheia) permite maximizar a janela.

### START ZOOM (APLICATIVO NO SEU EQUIPAMENTO)

Esta aplicação permite-lhe aceder a todas as opções (Efetuar *Login*) ou entrar numa reunião específica (Ingressar em uma reunião), para a qual já tenha o ID.

| Reuniões em Nuvem Zoom |                                           |  |
|------------------------|-------------------------------------------|--|
|                        | zoom                                      |  |
|                        | Ingressar em uma reunião<br>Efetuar Login |  |
|                        | Versão: 4.6.7 (18176.0301)                |  |

Se Efetuar Login, aparecerá a seguinte janela:

| Zoom                              |   |
|-----------------------------------|---|
| niciar Conversa Reuniões Contatos | 6 |
|                                   | ٥ |
|                                   |   |
| 22.10                             |   |
| Sábado, 14 de março de 2020       |   |
|                                   |   |
| Nova reunião 🖌 Ingressar          |   |
|                                   |   |
| 19 Nenhuma reunião hoje           |   |
| Agendar Compartilhar tela ~       |   |
|                                   |   |
|                                   |   |
|                                   |   |

As opções são as mesmas que encontrará *online*. No canto superior tem as Definições, poderá melhorar o vídeo, colocar uma imagem de fundo, definir o volume do áudio e outras opções para as várias ferramentas.